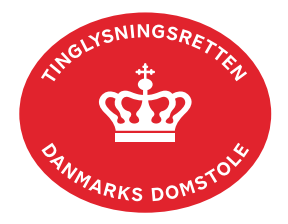

## Udvidelse Bil

Vejledningen indeholder hjælp til **udvalgte** trin i anmeldelsen, og den indeholder alene de oplysninger, der er nødvendige for at komme gennem den pågældende arbejdsopgave **sammen med** den tekst, der fremgår af skærmbillederne.

Udvidelse Bil skal bruges, når et allerede tinglyst pantebrev skal have pant i flere køretøjer.

Dokumentets dato og løbenr. skal benyttes i anmeldelsen. Dato og løbenr. kan findes i bilbogsattesten.

<u>Se evt. vejledningen "Forespørg Bilbogen (bilbogsattest)" (pdf)</u>.

| Fase                       | Forklaring                                                                                                    | Tast                             |
|----------------------------|----------------------------------------------------------------------------------------------------|----------------------------------|
| Start anmeldelse           | Gå ind på <u>tinglysning.dk</u> og vælg "Tinglysning mv.".<br>Log ind og vælg "Ny anmeldelse".                                                                       | Tinglysning mv.                  |
| Anmelder                   | Kontaktinformationer og sagsnummer er<br>hensigtsmæssige, men e-mailadresse er<br>obligatorisk.                                                                      | Næste                            |
| Find<br>tinglysningsobjekt | Under fanen "Påtegn dokument" indtastes dato og<br>løbenr.                                                                                                    | Påtegn dokument<br>Søg           |
|                            | Når det ønskede dokument fremgår under "Valgte dokumenter" afsluttes med "Næste".                                                                                    | Næste                            |
| Vælg<br>dokumenttype       | I listen "Kombinationspåtegninger" markeres i<br>"Udvidelse Bil".                                                                                                    | Kombinationspåtegninger<br>Næste |
| Udvidelse af pant          | Under fanen "Køretøjer" angives hvilket køretøj<br>tinglysningen omfatter. Der kan søges på de sidste<br>6 karakterer i stelnummeret.                                | Køretøjer<br>Søg                 |
|                            | Er der flere søgeresultater markeres det ønskede køretøj, og der afsluttes med "Luk". Søgeresultatet fremgår nu under "Valgte køretøjer".                            | Luk                              |
|                            | Hvis køretøjet ikke findes, markeres i "Køretøjet er<br>ikke registreret på oprettelsestidspunktet".<br>Køretøjets data indtastes, og der afsluttes med<br>"Tilføj". | Tilføj<br>Næste                  |

| Fase                                 | Forklaring                                                                                                    | Tast                         |
|--------------------------------------|----------------------------------------------------------------------------------------------------|------------------------------|
| Beregn afgift                        | Her beregner systemet selv afgiften ud fra de indtastede informationer.                                                                                                    |                              |
|                                      | Hvis der angives andet beløb, kan begrundelse for dette tilføjes her.                                                                                                    |                              |
| Roller og<br>underskrifts-<br>metode | Roller med obligatorisk underskrift fremgår af den øverste liste.                                                                                                    |                              |
|                                      | Hvis der vælges "Underskriftsmappe", skal rollen<br>være angivet med cpr-nr./cvr-nr. Det vil være muligt<br>at angive underskrivers e-mailadresse samt evt.<br>sagsreference, og systemet sender automatisk<br>besked om, at der ligger et dokument til underskrift. |                              |
|                                      | Hvis der vælges "Anmelderordning" eller<br>"Fuldmagt", skal der udfyldes flere oplysninger.                                                                                                    |                              |
|                                      | Hvis der forekommer roller med obligatorisk<br>underskrift, hvor underskriften er overflødig pga.<br>tiltrædelse fra anden part, vælges "Ingen<br>underskrift". Begrundelse skal angives i fritekstfeltet.                                                           |                              |
|                                      | Roller med valgfri underskrift fremgår af den<br>nederste liste. Der kan markeres for<br>underskriftsmetode for roller angivet i denne liste,<br>men ofte vil det ikke være nødvendigt. Indholdet i<br>den pågældende anmeldelse afgør, om der skal<br>underskrives. |                              |
|                                      | Markeres der i "Anmelderordning" eller "Fuldmagt",<br><b>skal</b> der underskrives, uanset hvilken liste rollen<br>fremgår af.                                                                                                    |                              |
|                                      | "Vis anmeldelse" benyttes, hvis anmeldelsen skal<br>gennemses inden den sendes til underskrift.<br>Anmeldelsen sendes til underskriftsmappen. Det                                                                                                    | Vis anmeldelse               |
|                                      | anbefales, at anmeldelsen gennemses, inden den<br>underskrives og anmeldes.                                                                                                    | Til underskrift              |
|                                      | Når dokumentet er underskrevet af alle parter, skal<br>det anmeldes i fanen "Dokumenter, der kan<br>anmeldes".<br><u>Se vejledningen "Underskriv og anmeld" (pdf).</u>                                                                                               | Dokumenter, der kan anmeldes |